Auftragsbestätigung Lieferantenleitfaden Ariba Network

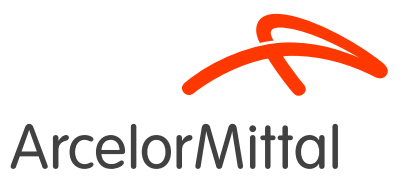

#### Agenda

- 1. <u>Einleitung</u>
- 2. Erstellung von Auftragsbestätigungen in Ariba
- 3. <u>Unterstützung</u>
- 4. Nächste Schritte

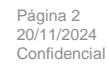

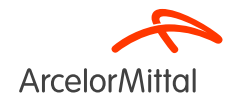

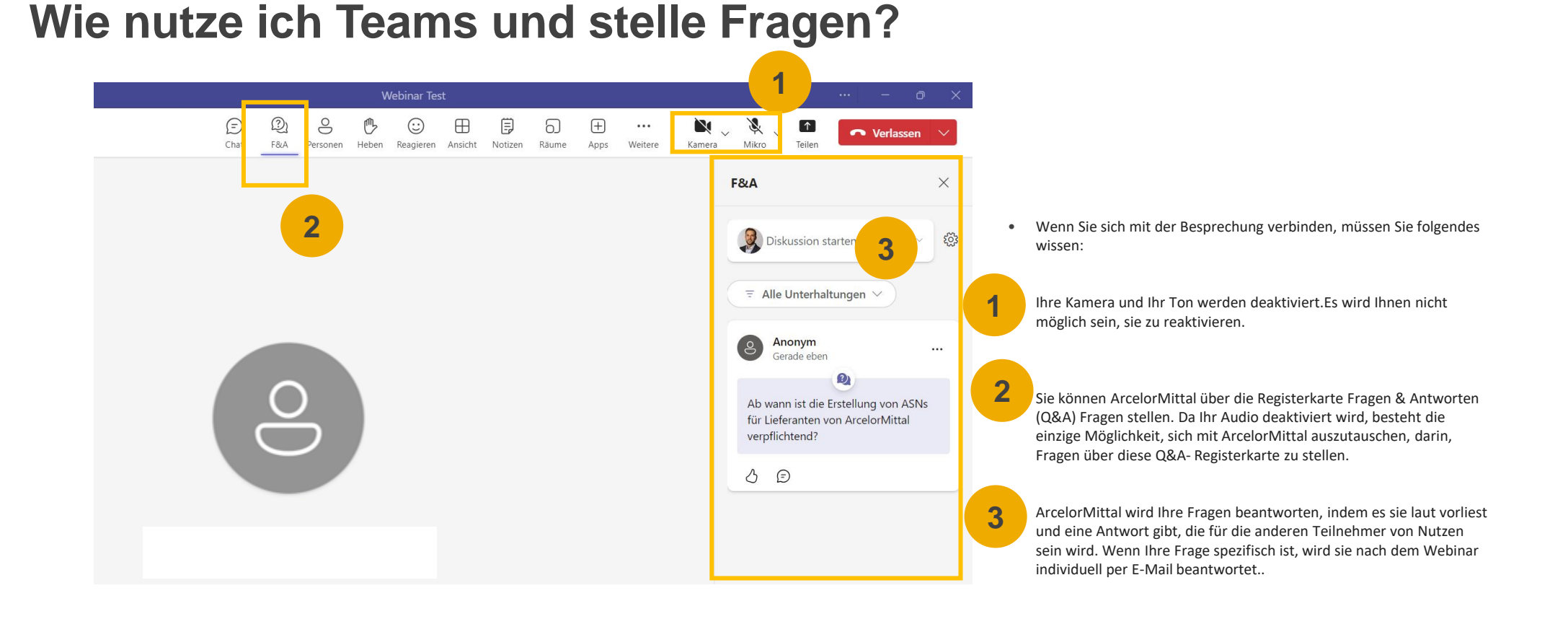

#### Page 3 20/11/2024 Confidentiel

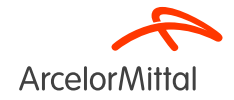

#### 1. Einleitung

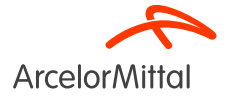

#### AM Europe – Flat Products und SAP Ariba® – Kontext & Ziele

 ArcelorMittal Europe - Flachprodukte hat f
ür seine Beschaffungsabteilung eine Digitalisierungsreise mit mehreren Zielen eingeleitet:

Standardisierung und Harmonisierung der Beschaffungsprozesse

Verbesserung des Dienstleistungsniveaus, um die Einrichtungen zu beliefern

Entwicklung der Interaktion und Verbesserung der Kommunikation mit den Partnern

Vereinfachung und Digitalisierung der Einkaufsprozesse

- Im Rahmen seines Projekts zur Einführung einer Source-to-Pay-Lösung hat ArcelorMittal Europe-Flachprodukte Plattformen zur Digitalisierung des Austauschs mit seinen Lieferanten eröffnet:
  - digiPACE Ivalua® ist bereits verfügbar, um Beschaffungsvorgänge, Verträge, Lieferantenstammdaten und
  - SAP Ariba® verwaltet alle Bestellungen (POs), sendet die PO-Bestätigung und den Empfang und verwaltet die Rechnungsstellung mit allen unseren Lieferanten.
- Die SAP Ariba®-Plattform wird heute von mehr als 4000 Lieferanten genutzt. In diesem Zusammenhang möchte ArcelorMittal Europe - Flat Products die Bedeutung der Auftragsbestätigung im Source-to-Pay-Prozess hervorheben. Im Sinne einer kontinuierlichen Verbesserung wollen wir eine <u>Auftragsbestätigungsrate von 100 % im Ariba-Netzwerk erreichen.</u>

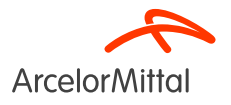

#### AM Europe – Flat Products und SAP Ariba® - Vorteile

- Warum ARIBA Auftragsbestätigung im Source-to-Pay-Prozess für ArcelorMittal Europe Flachprodukte entscheidend ist
- Die wichtigsten Vorteile der Auftragsbestätigung :

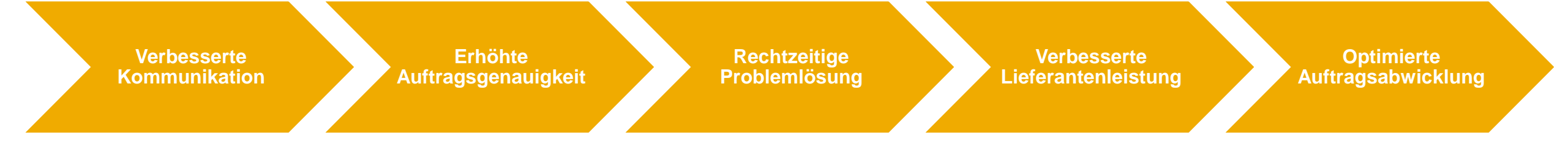

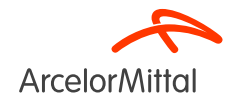

#### AM Europe – Flat Products und SAP Ariba® Warum ist es wichtig Bestellungen zu bestätigen?

- Die Auftragsbestätigung spielt eine entscheidende Rolle bei der Gewährleistung reibungsloser Transaktionen zwischen unseren Organisationen.
- Es handelt sich um die formale Zustimmung zu einer Bestellung, die von unserer Organisation aufgegeben wurde, und um die Vereinbarung zwischen dem Käufer und dem Lieferanten, und nicht um eine technische Bestätigung.
- Durch die Bestätigung der Bestellung verpflichten Sie sich, die angegebenen Anforderungen zu den vereinbarten Bedingungen der Bestellung, wie Preis, Menge oder Liefertermin, zu erfüllen.
- Damit dieses Projekt weiterläuft, möchten wir, dass unsere Lieferanten:
  - Hören Sie sich diesen Workshop an und stellen Sie Ihre Fragen
  - Bestätigen Sie unbestätigte Bestellungen
  - Bestätigen Sie zukünftige Aufträge

ArcelorMittal verlässt sich darauf, dass Sie 100% Ihrer anstehenden Bestellungen bestätigen

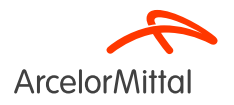

#### 2. Erstellung von Auftragsbestätigungen in Ariba

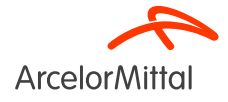

#### Wie man auf die Bestellung in Ariba zugreift

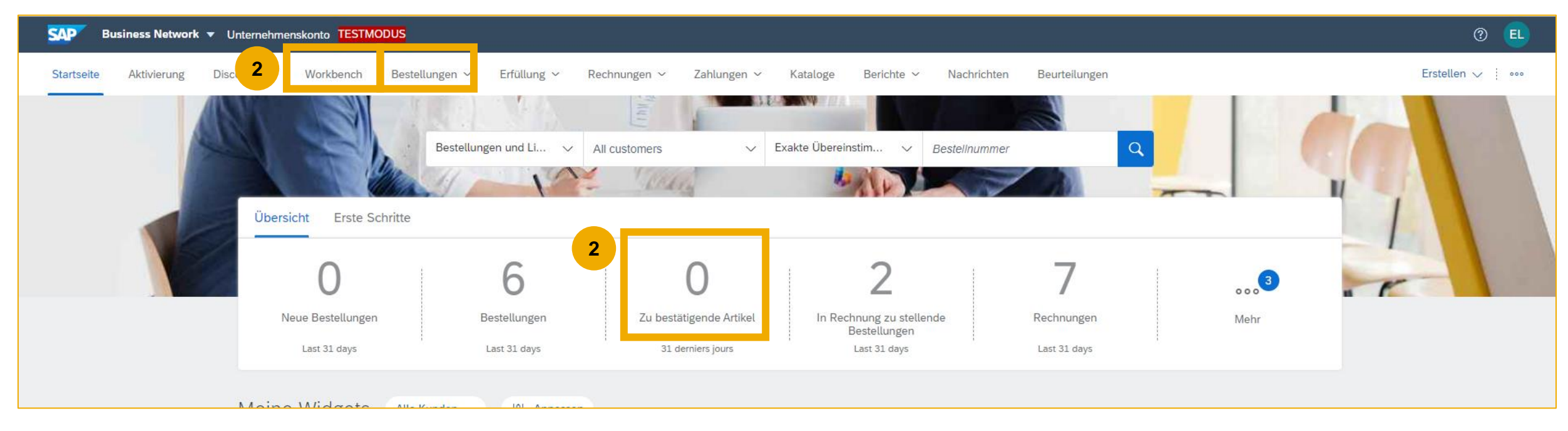

1. Melden Sie sich über den folgenden Link bei Ihrem Ariba Network-Konto an: https://supplier.ariba.com

2. Zugriff auf die Bestellungen über die Felder "Workbench/Arbeitstisch" oder "Bestellungen" in der Registerkarte oder durch Erstellung eines Widgets auf Ihrer Homepage

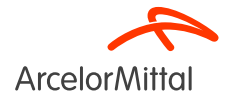

#### So fügen Sie das Widget "Zu bestätigende Artikel" auf der Homepage ein

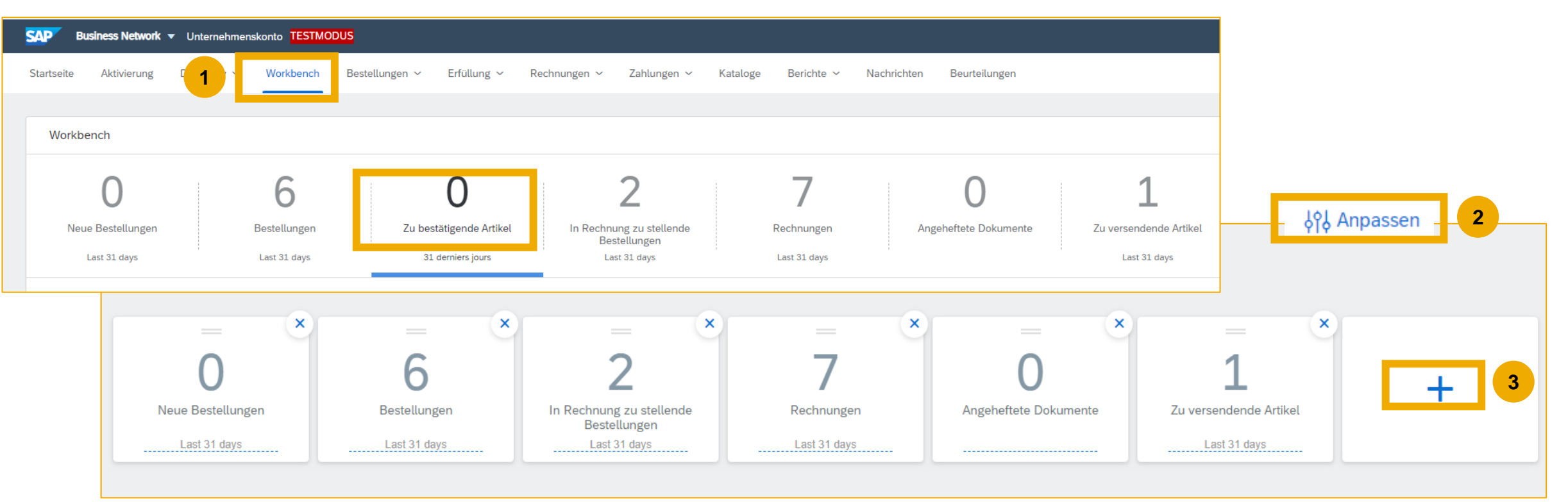

- Es ist möglich, die Kacheln der Homepage zu ändern
- Es ist möglich, eine Kachel "Zu bestätigende Elemente" hinzuzufügen, um alle zu bestätigenden Elemente anzuzeigen.
- Einmal aktiviert, ist diese Kachel von Ihrer Homepage aus leicht zugänglich und leitet Sie direkt zu den zu bestätigenden Punkten weiter

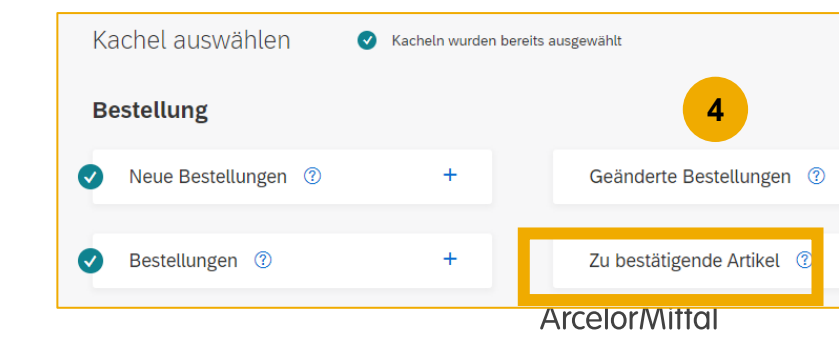

#### Filtern nach Bestellstatus

| Bestellungen                                    |                                                  |                                                      |                |                                       |     |                                    |                                                   |                                                                |                                             |                           |
|-------------------------------------------------|--------------------------------------------------|------------------------------------------------------|----------------|---------------------------------------|-----|------------------------------------|---------------------------------------------------|----------------------------------------------------------------|---------------------------------------------|---------------------------|
| 6<br>Bestellungen<br>Letzte 31 Tage             | O<br>Zu bestätigende Artikel<br>Letzte 31 Tage   | <b>1</b><br>Zu versendende Artikel<br>Letzte 31 Tage | Zurückg<br>Le  | O<br>regebene Artikel<br>tzte 31 Tage | Neu | O<br>Bestellungen<br>etzte 31 Tage | <b>1</b><br>Geänderte Bestellun<br>Letzte 31 Tage | gen In Rechnung zu stellende<br>Bestellungen<br>Letzte 31 Tage | Bestellaufträ<br>Serviceposi<br>Letzte 31 T | ige mit<br>tionen<br>Fage |
| Bestellungen (6)<br>✓ Filter bearbeiten   Letzt | te 31 Tage                                       |                                                      |                |                                       |     |                                    |                                                   |                                                                | 1                                           |                           |
| Kunden                                          | Bestellauftrags                                  | snummern                                             | Erstellungsdat | um                                    |     | Bestellstatus                      | August 1 1 - 2 - 2 - 2 - 2 - 2 - 2 - 2 - 2 - 2    | Buchungskreise                                                 |                                             |                           |
| Auswant treffen oder eingebe                    | en L' Wert eingebei                              | Ühaan laat kannaa                                    | Letzte 31 Ta   | ge                                    | ~   | Einschlieisen                      | Auswani treffen o                                 | Auswani treffen oder eingeben                                  |                                             |                           |
|                                                 | <ul> <li>Teitweise</li> <li>Exakte Ül</li> </ul> | bereinstimmung                                       |                |                                       |     |                                    |                                                   |                                                                |                                             |                           |
| Mehr anzeigen                                   |                                                  |                                                      |                |                                       |     |                                    |                                                   | l                                                              | Anwenden                                    | ücksetzen                 |
|                                                 |                                                  |                                                      |                |                                       |     |                                    |                                                   | Fehlgeschlagene Bestellungen erneut se                         | enden 📑                                     | ⊨ ¢१↓                     |
| Bestellnummer                                   | Kunde                                            |                                                      | Betrag         | Datum 🗸                               |     | Best                               | ellstatus 2                                       | In Rechnung                                                    | gestellter Betrag                           | Aktionen                  |
| 4002486080                                      | ArcelorMittal Europe                             |                                                      | €30 EUR        | Okt. 16, 2023                         |     | In Re                              | echnung gestellt                                  |                                                                | €90 EUR                                     | 000                       |
| 4002486048                                      | ArcelorMittal Europe                             |                                                      | €45 EUR        | Okt. 6, 2023                          |     | In Re                              | echnung gestellt                                  |                                                                | €90 EUR                                     | 000                       |

- 1. Sie können Ihre Bestellungen nach jüngster oder ältester Bestellung, Erstellungsdatum oder Bestellstatus sortieren.
- 2. Sie können nach dem Status der einzelnen Bestellungen filtern

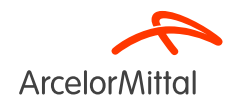

#### Video : Erstellen einer Auftragsbestätigung in Ariba

• Video: <u>Wie erstellt man eine Auftragsbestätigung im Ariba Network?</u>

| Bestellauftrag: PO00045                                                                                                    |                                                                                                    | Fertig                                                      |
|----------------------------------------------------------------------------------------------------|----------------------------------------------------------------------------------------------------|-------------------------------------------------------------|
| Bestellungsbestätigung erstellen 🔹                                                                                                    | ung erstellen Rechnung erstellen 💌                                                                              | ± e                                                         |
| Besteldetails Bestelbistorie                                                                                                    |                                                                                                    |                                                             |
| nc<br>nde<br>vergie<br>ressen-ID: PO3                                                                                                    | Ar:<br>Testeet - TEST<br>Langnosterstrasse<br>90001 Numberg<br>Deutschland<br>Teiefun<br>Fax:<br>E-Mail:        | Bestellauftrag<br>(Neru)<br>PO00045<br>Betrag: 8.000,00 EUR |
| terkungen<br>der level comments like Terms and Conditions etc.                                                                                                    |                                                                                                    | Weberleitungsstatus: Gesendet                               |
| staktinformationen<br>Inderetanschrift<br>gulisitioner user name<br>e du Commerce<br>2345 Lyon<br>nikreich<br>Aalt: Fregulationen@text.com                                               | Lieferantenanschrift<br>Bureau Principal<br>Rue du Commence<br>LN155PP Lyon<br>Frankerich<br>Adressen-ID: SUP00 |                                                             |
| weige Informationen<br>term: DDP - this is an extrinsic info<br>iame des Einkaufsbereichs: Buyer Peter<br>satzsteuer-Steuernummer C21234567890<br>des Kunden:<br>Unfersiten: G8987854321 |                                                                                                    |                                                             |
| estellungsbestätigung erstellen<br>Positionsebene)                                                                                                    |                                                                                                    |                                                             |
| AP Business Network                                                                                                    | rchnungsanschrift                                                                                               | Emplanger                                                   |
| Necesse Street<br>11000 Prague                                                                                                    | Buyen(customer) Department.<br>Pay Street<br>11777 Prague                                                       | Buyer Department                                            |

ArcelorMitt

#### Auftragsbestätigung

- In der Bestellung müssen Sie auf Auftragsbestätigung erstellen klicken, um ein Dropdown-Menü mit 3 Arten von Bestätigungen anzuzeigen:
- Gesamte Bestellung bestätigen: Sie akzeptieren die Bestellung als Ganzes, sowohl was die Preise als auch die Mengen betrifft. Wenn Sie das Lieferdatum ändern, wird dieses neue Datum auf alle Zeilen angewendet.
- 2. Positionen aktualisieren: Sie möchten bestimmte Konditionen des Auftrags ändern, z. B. Preis, Menge oder Lieferdatum, oder die Lieferung aufteilen.
- **3. Gesamte Bestellung ablehnen:** Sie sind mit der gesamten Bestellung nicht einverstanden.
- Alle diese Bestätigungsmöglichkeiten werden in den Videos auf den vorherigen
   Folien erläutert.

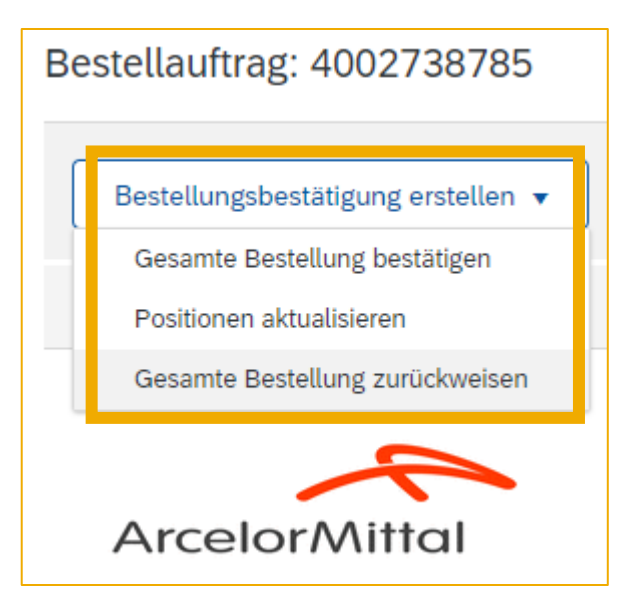

URL des Lieferantennetzwerks : https://supplier.ariba.com

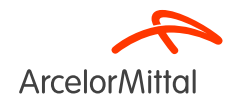

#### Erstellung von Auftragsbestätigungen in Ariba

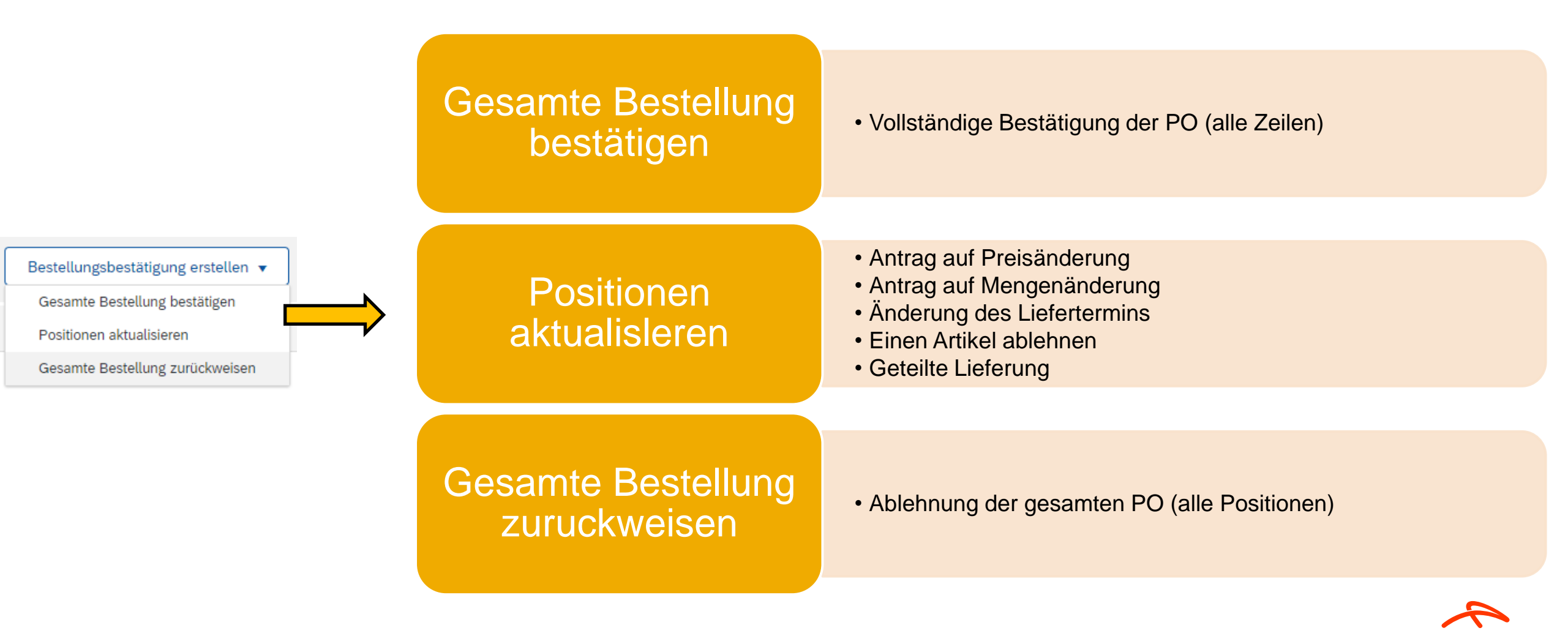

ArcelorMitto

#### **Einen Artikel ablehnen**

• Ablehnung einer Position wird auf **Einzelpostenebene** verwaltet

| Bestellauftrag: 4002485154         | Pos    | sitionen            |                                           |              |                     |                             |                                       |
|------------------------------------|--------|---------------------|-------------------------------------------|--------------|---------------------|-----------------------------|---------------------------------------|
|                                    | Positi | onsnr. Teilenr. / B | eschreibung                               | Art          | Menge (Einheit)     | Benötigt am                 | Preis pro Mengeneinheit               |
|                                    | 10     |                     |                                           | Material     | 100,0 (ST) (i)      | 31. Dez. 2022               | 200,00 EUR                            |
| Bestellungsbestätigung erstellen 🔻 |        | Test PO YI          | NEU                                       |              |                     |                             |                                       |
|                                    |        | Aktueller E         | Bestellstatus                             |              |                     |                             |                                       |
| Gesamte Bestellung bestätigen      |        | 0 100               | ,0 Nicht bestätigt                        |              |                     |                             |                                       |
| Positionen aktualisieren 1         |        | 2<br>Bestätige      | in:                                       | Nachbes      | tellung:            |                             | Details                               |
| Gesamte Bestellung zurückweisen    | 3      | Alle zurüc          | weisen                                    |              |                     |                             |                                       |
|                                    |        | Positionsnr.        | Teilenr. / Beschreibung                   | Menge N      | lengeneinheit B     | Benötigt am Versand bis zum | Preis pro Mengeneinheit Zwischensumme |
|                                    |        | 10                  | Test PO YNEU                              | 100,0 P      | c (i) 3             | 31. Dez. 2022               | 200,00 EUR 20.000,00 EUR              |
| ArcelorMittal                      |        |                     | Neuer Bestellstatus: 100,0 Zurückgewiesen |              |                     |                             |                                       |
| 7.1.0010111101                     |        |                     |                                           | Anmerkungen: | tion zurückgewiesen |                             | 5                                     |
|                                    |        |                     |                                           | 4            |                     |                             |                                       |
|                                    |        |                     |                                           |              |                     |                             | OK Abbrechen                          |

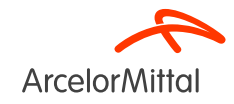

#### Antrag auf Preisänderung

• Anfrage auf Preisänderung bedeutet, dass Sie den Preis in der Bestellung nicht akzeptieren

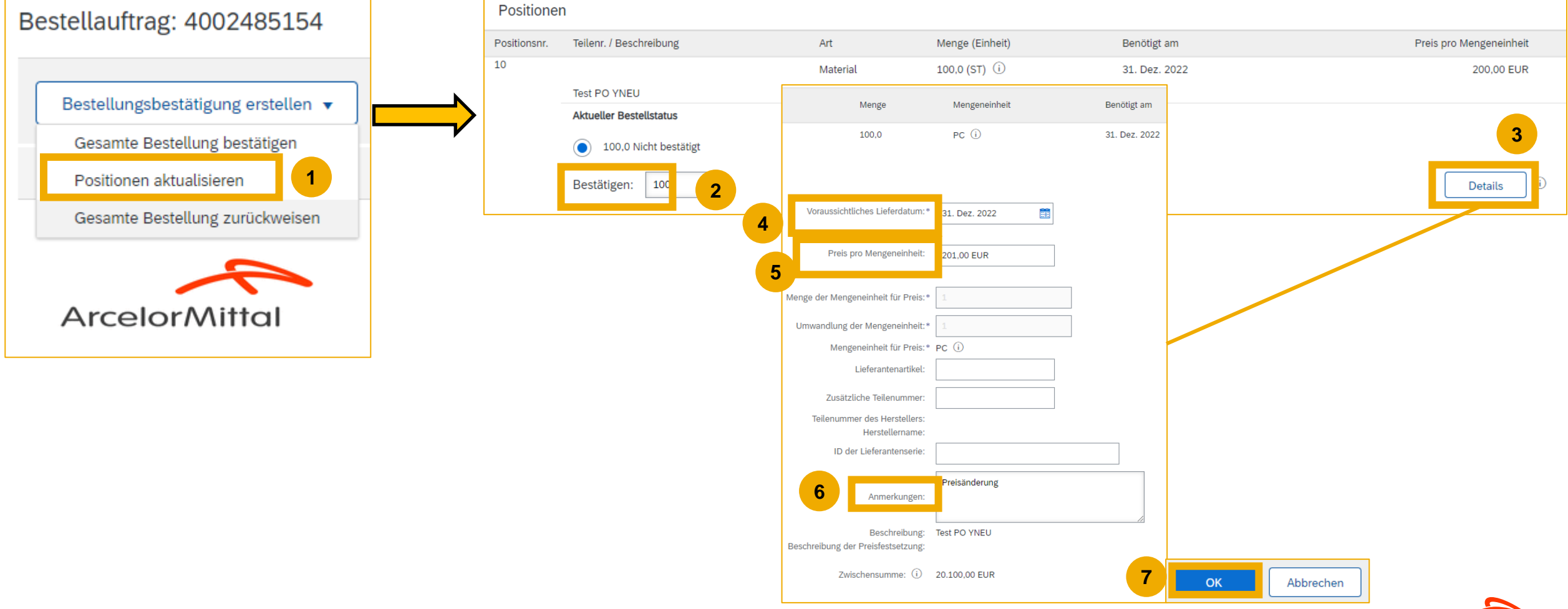

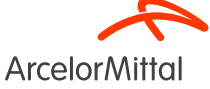

#### Es ist nicht möglich, einen Preis für zurückgestellte Artikel zu ändern.

Es ist nicht möglich, einen Preis für zurückgestellte Artikel zu ändern. Um eine Preisänderung vorzunehmen, müssen **alle Artikel bestätigt** sein.

| Positioner   | n                                     |                         |                                 |                                            |                                                                         |                       |
|--------------|---------------------------------------|-------------------------|---------------------------------|--------------------------------------------|-------------------------------------------------------------------------|-----------------------|
| Positionsnr. | Teilenr. / Beschreibung               | Art                     | Menge (Einheit)                 | Benötigt am                                | Preis pro Mengeneinheit                                                 | Zwischensumme         |
| 10           |                                       | Material                | 100,0 (ST) (i)                  | 31. Dez. 2022                              | 200,00 EUR                                                              | 20.000,00 EUR         |
|              | Test PO YNEU                          |                         |                                 |                                            |                                                                         |                       |
| Г            | Aktueller Bestellstatus               |                         |                                 |                                            |                                                                         |                       |
|              | 100 Bestätigt mit Änderungen (Anmerku | ngen: Preisänderung; Vo | raussichtliches Lieferdatum: 31 | . Dez. 2022 - übernommen aus dem Feld "Ang | efordertes Lieferdatum" im Bestellauftrag; Bestätigter Preis pro Mengen | einheit: 201,00 EUR ) |

| Positionen   |                                          |                            |                                         |                                              |                                                                |                  |
|--------------|------------------------------------------|----------------------------|-----------------------------------------|----------------------------------------------|----------------------------------------------------------------|------------------|
| Positionsnr. | Teilenr. / Beschreibung                  | Art                        | Menge (Einheit)                         | Benötigt am                                  | Preis pro Mengeneinheit                                        | Zwischensumme    |
| 10           |                                          | Material                   | 100,0 (ST) (i)                          | 31. Dez. 2022                                | 200,00 EUR                                                     | 20.000,00 EUR    |
| _            | Test PO YNEU                             |                            |                                         |                                              |                                                                |                  |
|              | Aktueller Bestellstatus                  |                            |                                         |                                              |                                                                |                  |
|              | 70 Bestätigt mit Änderungen (Anmerkungen | n: Preisänderung; Vorauss  | ichtliches Lieferdatum: 31. Dez. 2022 - | übernommen aus dem Feld "Angefordertes Liefe | erdatum" im Bestellauftrag; Bestätigter Preis pro Mengeneinhei | it: 201,00 EUR ) |
|              | 30 Nachbestellt (Anmerkungen: Preisänder | ung; Voraussichtliches Lie | ferdatum: 31. Dez. 2022)                |                                              |                                                                |                  |

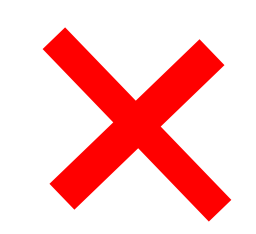

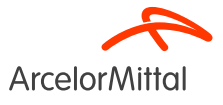

# Das Hinzufügen unterschiedlicher Preise für denselben Artikel wird von ArcelorMittal nicht akzeptiert.

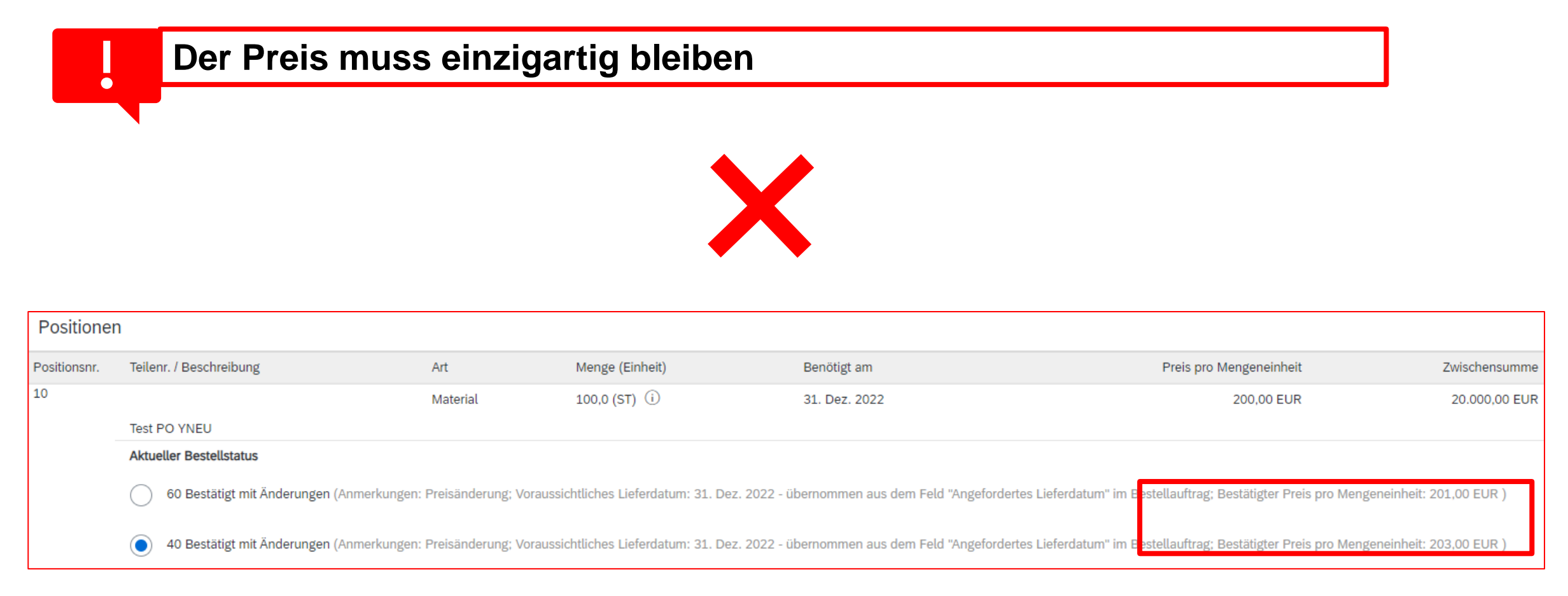

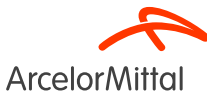

#### Eine Teilbestätigung ist nicht zulässig für Material PO's

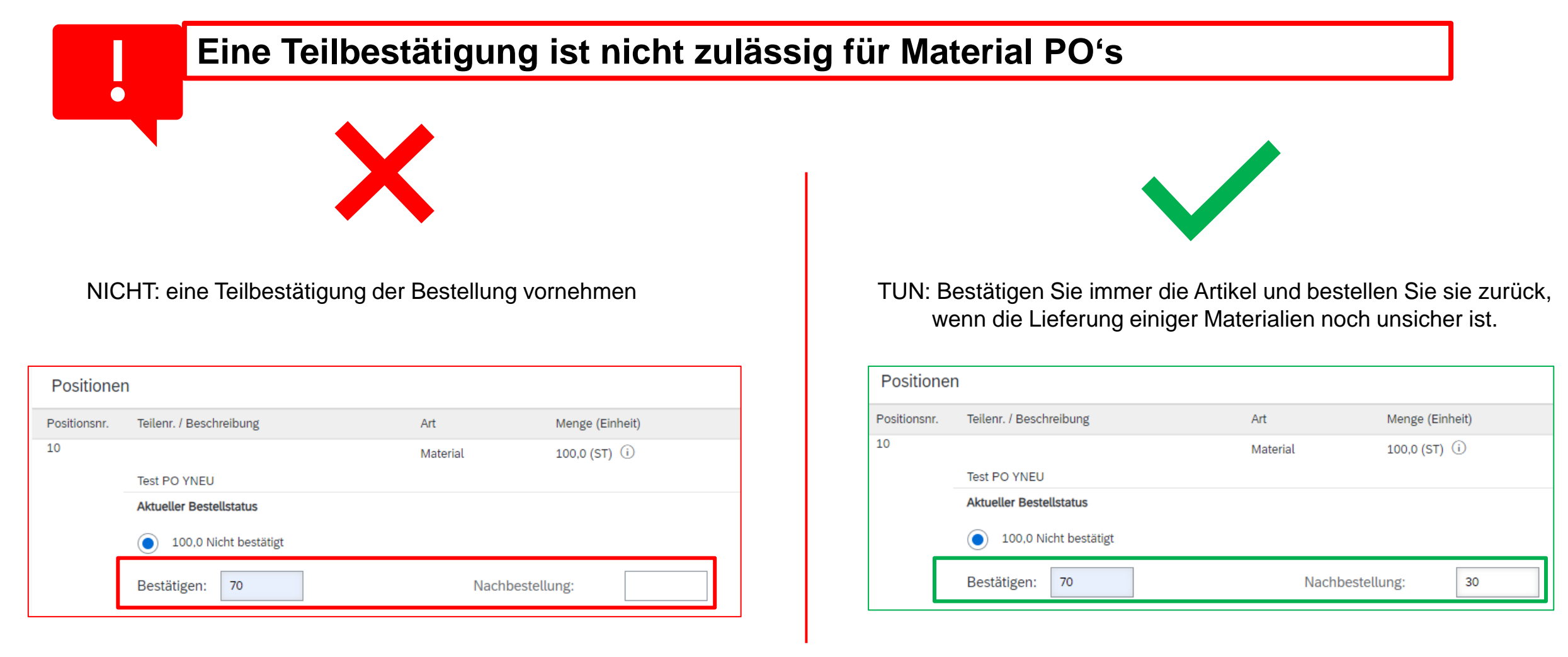

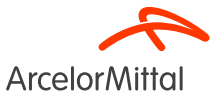

#### Antrag auf Mengenänderung

- Antrag auf Mengenänderung bedeutet, dass Sie die Menge in der Bestellung nicht akzeptieren.
- Um die Menge zu ändern, ist es zwingend erforderlich, die lieferbare Menge zu bestätigen und die restlichen Mengen als unbestätigt zu lassen.

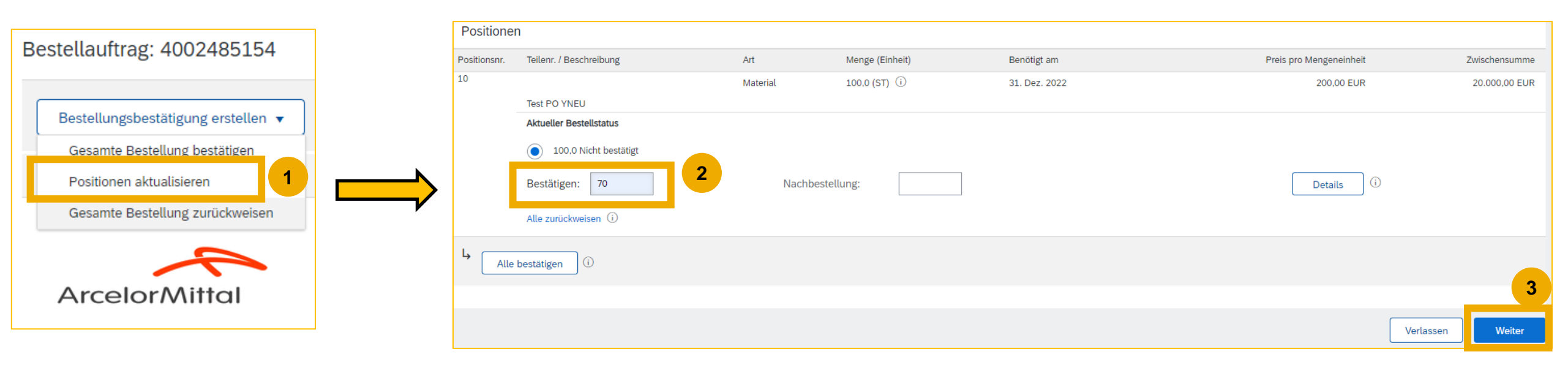

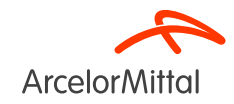

### Änderung des Liefertermins

• Änderung des Liefertermins bedeutet, dass Sie die Waren zu einem anderen Termin liefern müssen

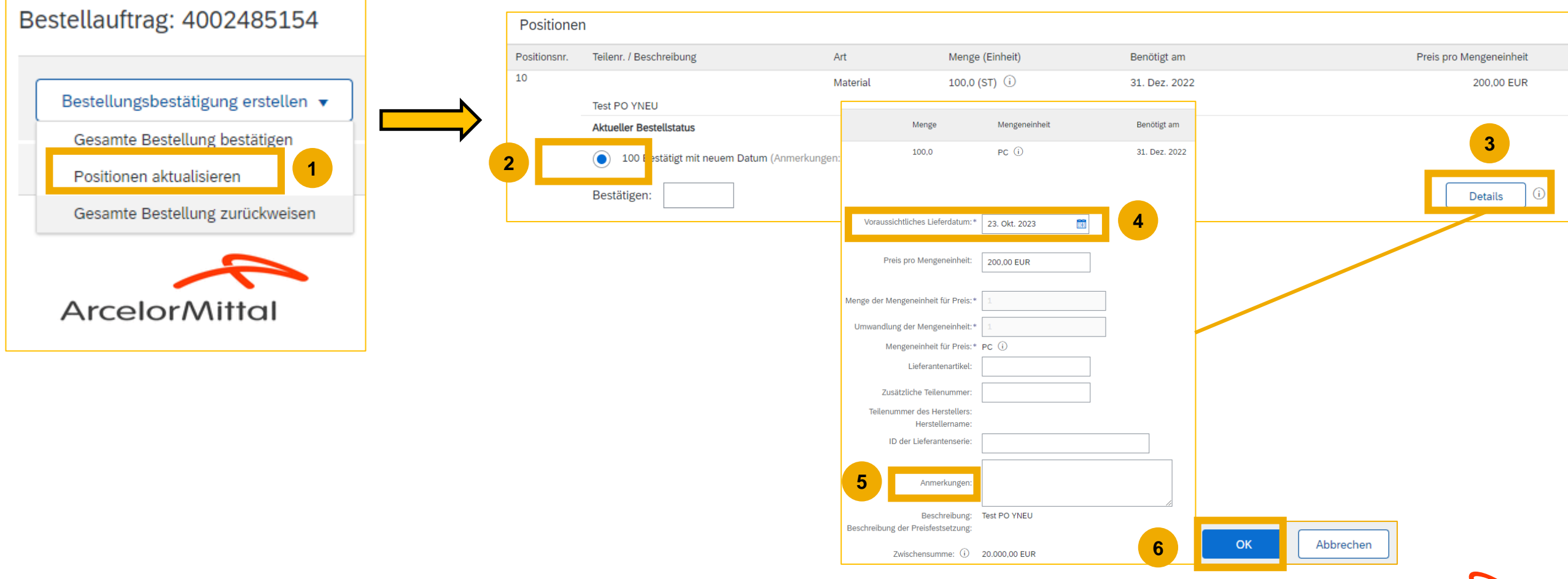

ArcelorMitta

Der gesamte Prozess ist im Lieferantenleitfaden zur Auftragsbestätigung zu finden, der über die folgende Seite zugänglich ist: Leitfaden für die Auftragsbestätigung

#### Rahmenvertragsregeln

 $\checkmark$ 

Bei den Rahmenaufträgen ist es möglich:

- 1. Gesamte Bestellung bestätigen
- 2. Gesamte Bestellung ablehnen
- 3. Antrag auf Preisänderung: Das Verfahren ist dasselbe wie bei einem Antrag auf Preisänderung für eine Servicebestellung

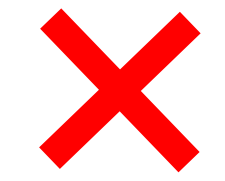

Bei den Rahmenaufträgen ist es nicht möglich:

- 1. Ändern Sie das Lieferdatum
- 2. Ändern Sie die Menge

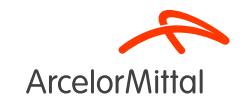

#### Dienstleistungsbestellungen

- Um das Lieferdatum einer Servicebestellung zu ändern, gibt es 3 Möglichkeiten:
  - Änderung des Liefertermins auf Kopfebene über Positionen aktualisieren => Änderung des Liefertermins gilt für alle Leistungszeilen im Auftrag
  - Änderung des Liefertermins auf Kopfebene über Gesamten Auftrag bestätigen => Änderung des Liefertermins gilt für alle Leistungszeilen im Auftrag
  - Änderung des Liefertermins auf Positionsebene über Positionen aktualisieren => Änderung des Liefertermins gilt für eine einzelne Leistungszeile im Auftrag
- Um das Lieferdatum einer Position zu ändern, ist es zwingend erforderlich, das Datum aller
   Unterpositionen derselben Position zu ändern und f
  ür jede Unterposition das gleiche Lieferdatum hinzuzuf
  ügen

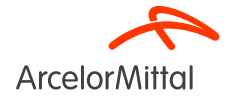

#### Dienstleistungsbestellungen

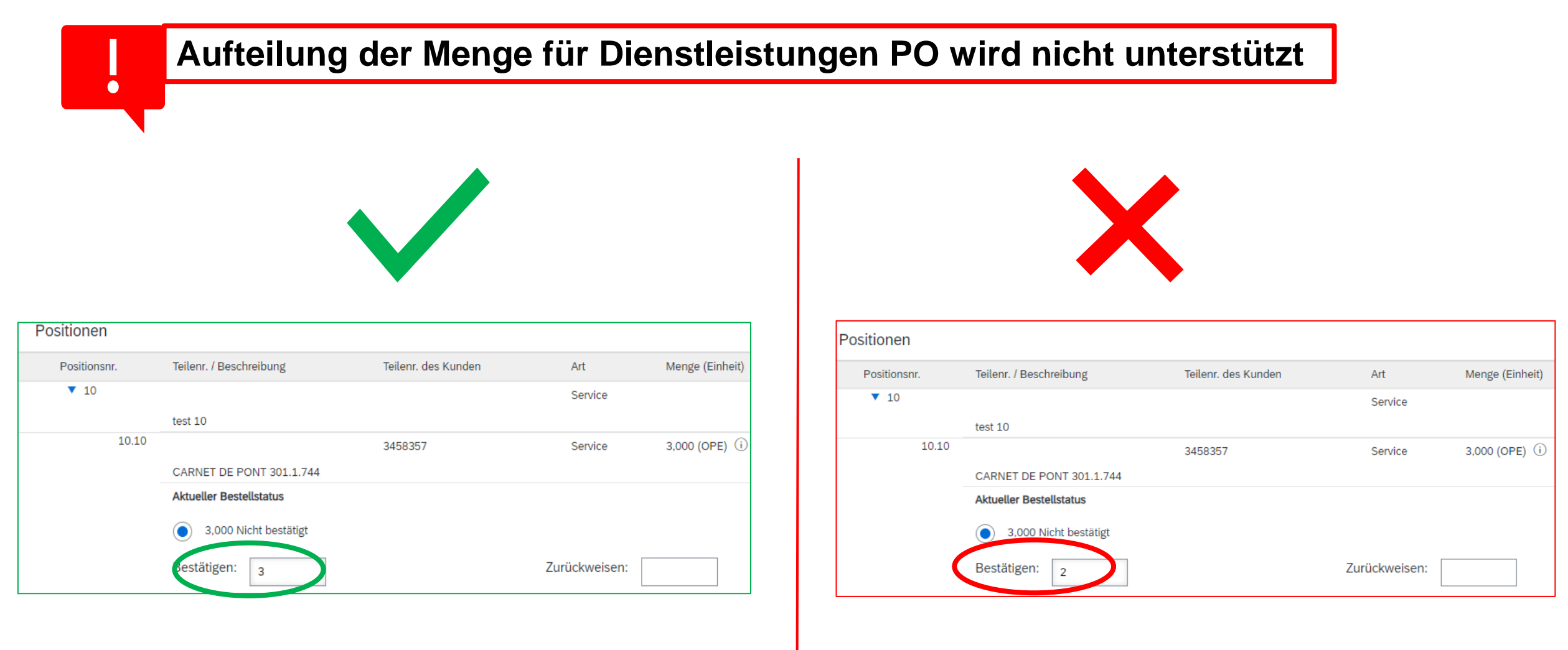

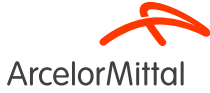

#### E-Mail-Erinnerungen für unbestätigte Aufträge

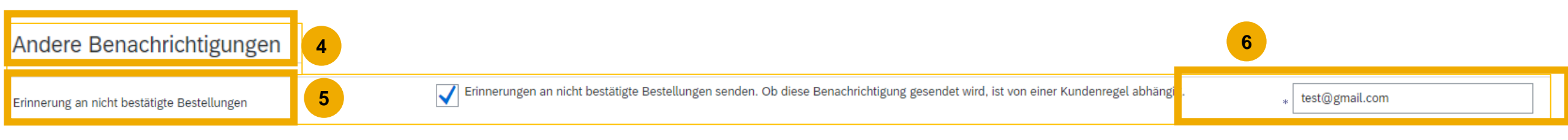

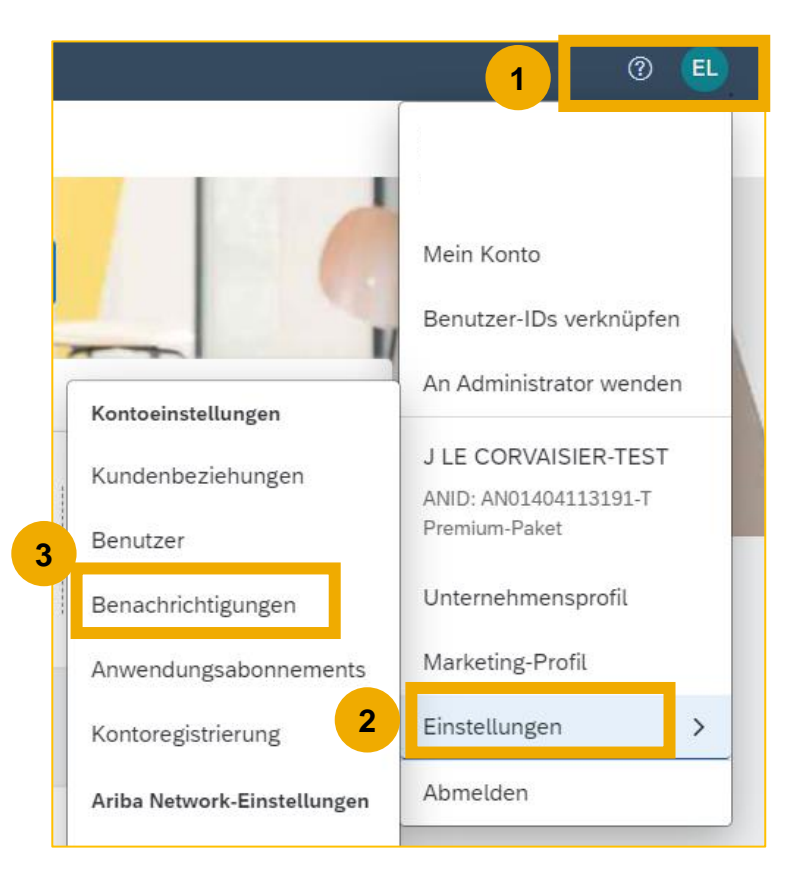

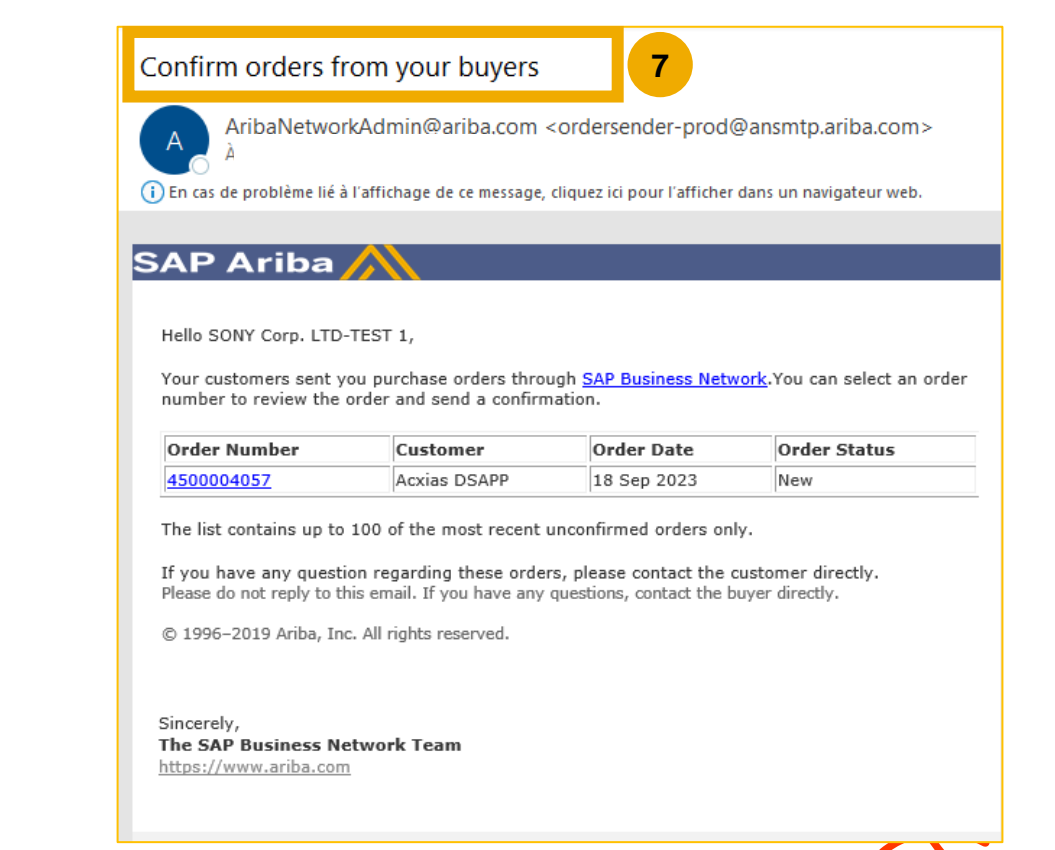

#### 3. Unterstützung

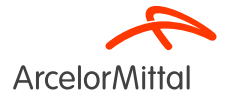

#### ArcelorMittal Neues Lieferanteninformationsportal für Ariba

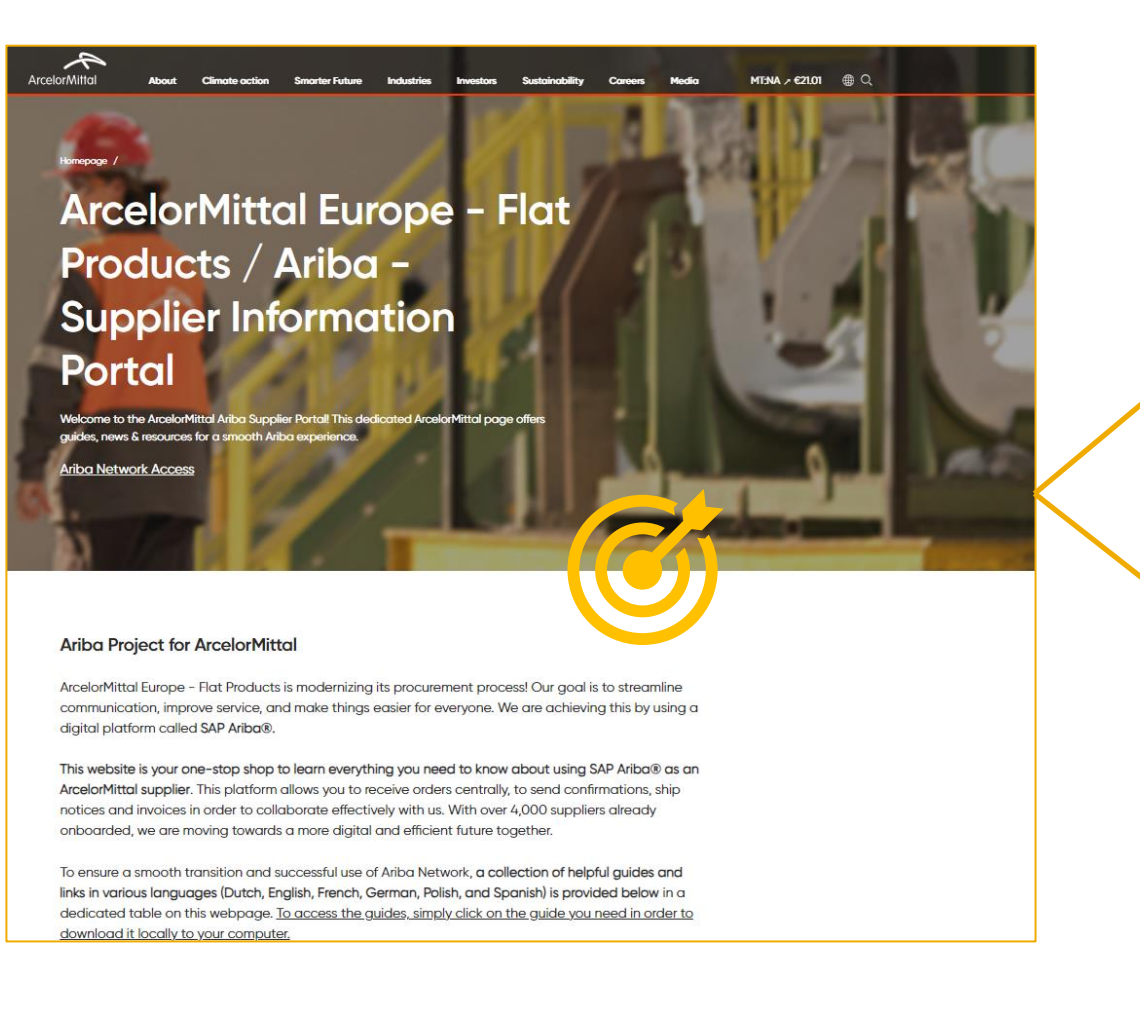

|        | Accoun<br>Set Up                                              | t Purcho<br>Orde     | ase Order<br>er Confirmat                              | ion ASN                                                                                                    | Invoice                                                                             |
|--------|---------------------------------------------------------------|----------------------|--------------------------------------------------------|----------------------------------------------------------------------------------------------------|-------------------------------------------------------------------------------------|
| German | Leitfaden<br>Kontoeinrichtung.pdf<br>Einführungsleitfaden.mp4 | Bestellleitfaden.pdf | Auftragsbestätigungsleitfaden<br>Webinar Leitfaden.pdf | Lpdf Leitfaden<br>Versandbenachrichtigungen.pdf<br>Webinar Video<br>Versandbenachrichtigungen.mp4<br>Schritt für Schritt Leitfaden –<br>Versandbenachrichtigungen<br>erstellen.mp4 | <u>Rechnungsleitfaden,pdf</u><br><u>Leitfaden</u><br><u>Rechnungserstellung.mp4</u> |

Ariba - Supplier Information Portal

| Dutch   | <u>Ticket</u><br>Creation.pdf |                        |                               |                        |                        |        |
|---------|-------------------------------|------------------------|-------------------------------|------------------------|------------------------|--------|
| English |                               | Ticket<br>Creation.pdf |                               |                        |                        |        |
| French  |                               |                        | <u>Ticket</u><br>Creation.pdf |                        |                        |        |
| German  |                               |                        |                               | Ticket<br>Creation.pdf |                        |        |
| Polish  |                               |                        |                               |                        | Ticket<br>Creation.pdf |        |
| Spanish |                               |                        |                               |                        |                        | Ticket |

#### Link zum Lieferanteninformationsportal:

https://corporate.arcelormittal.com/ariba-supplier-information-portal

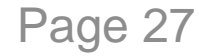

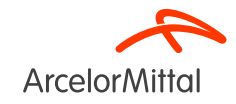

#### Ariba Help Center : Wie erstellt man ein Ticket ?

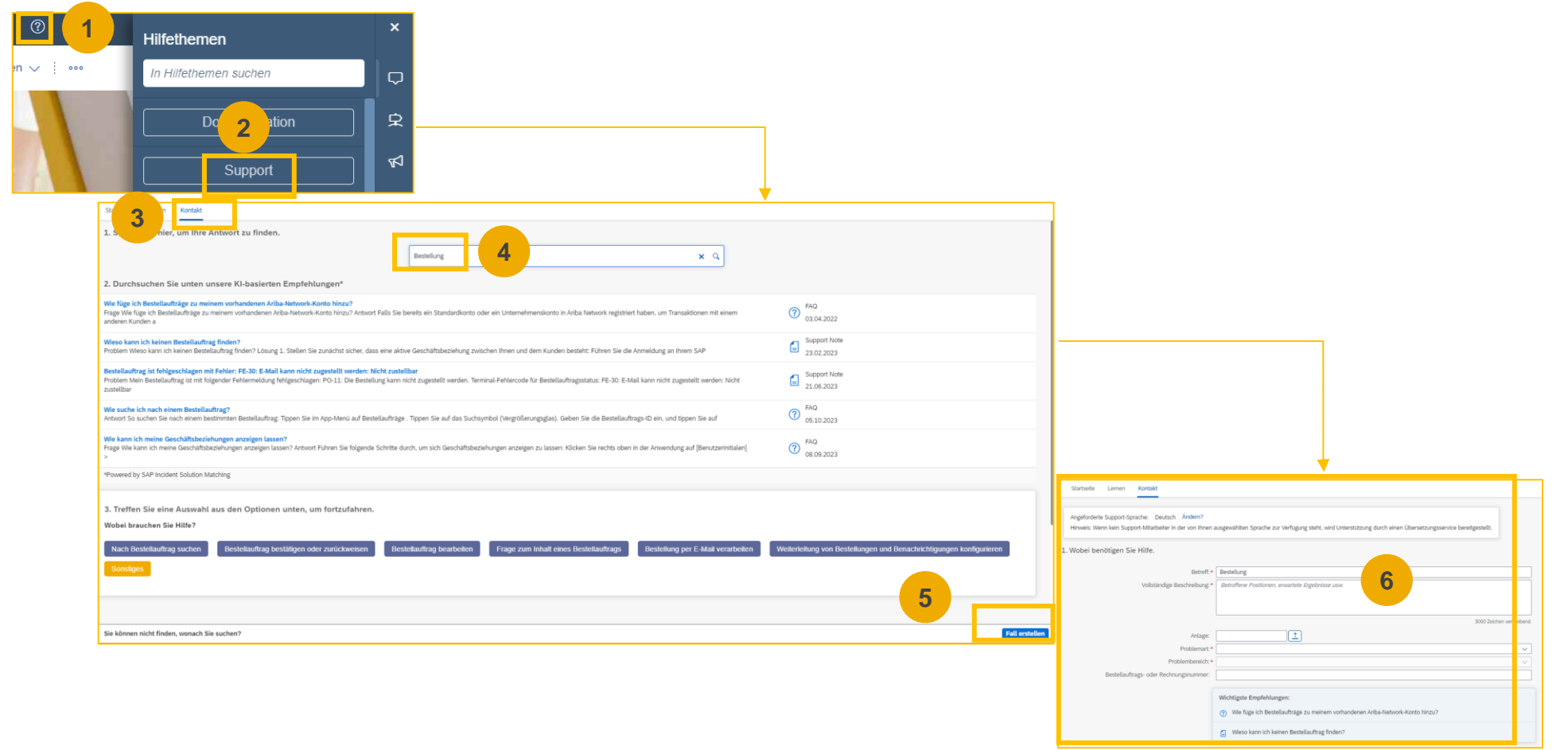

Unterstützung durch ArcelorMittal: supplier.helpdesk@arcelormittal.com

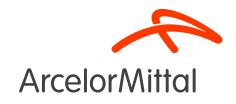

#### Nützliche Links

Ariba-Netzwerkportal: https://supplier.ariba.com

Lieferanteninformationsportal von ArcelorMittal Ariba: Link

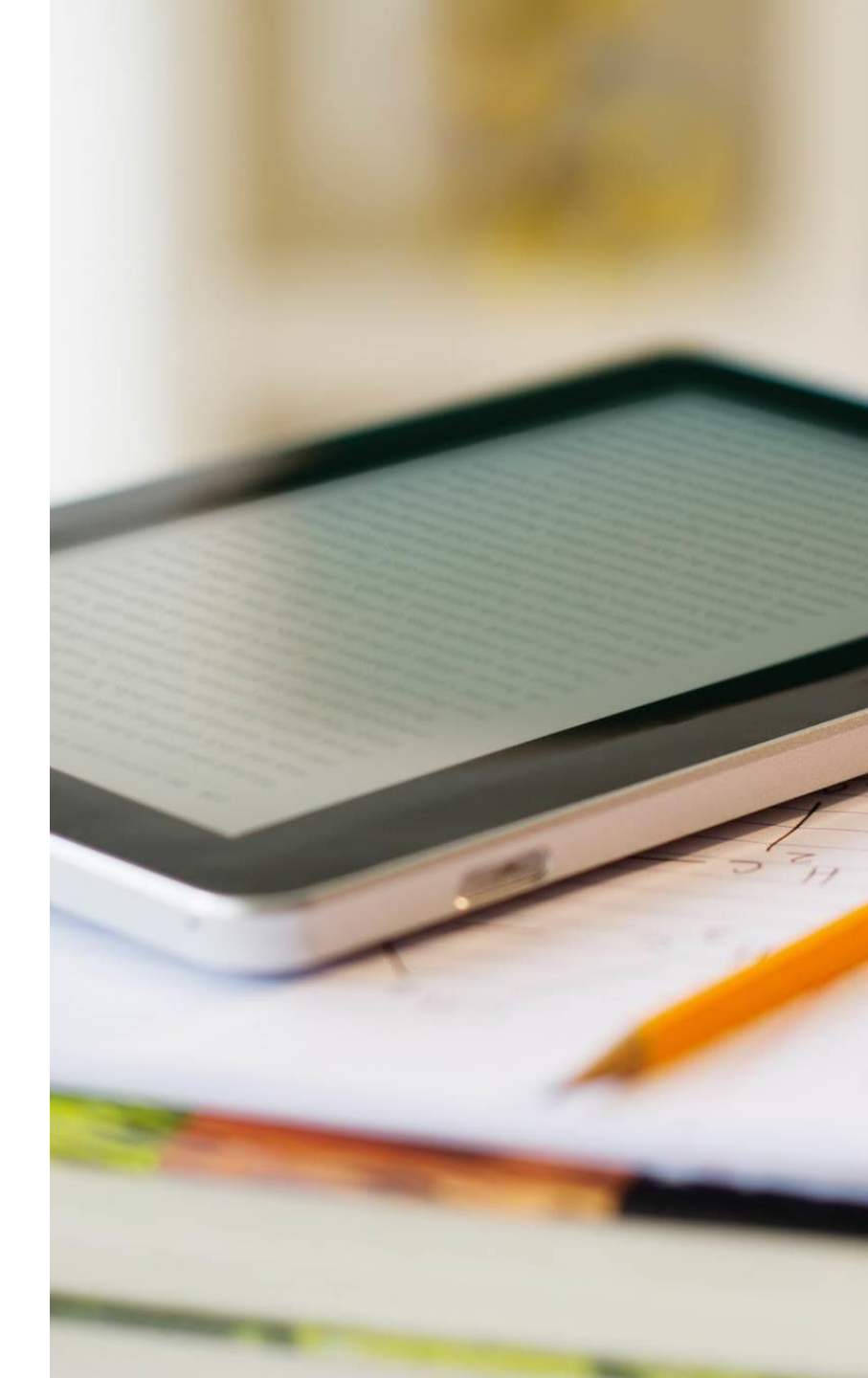

#### 4. Nächste Schritte

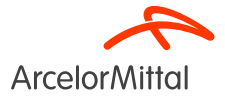

#### Nächste Schritte

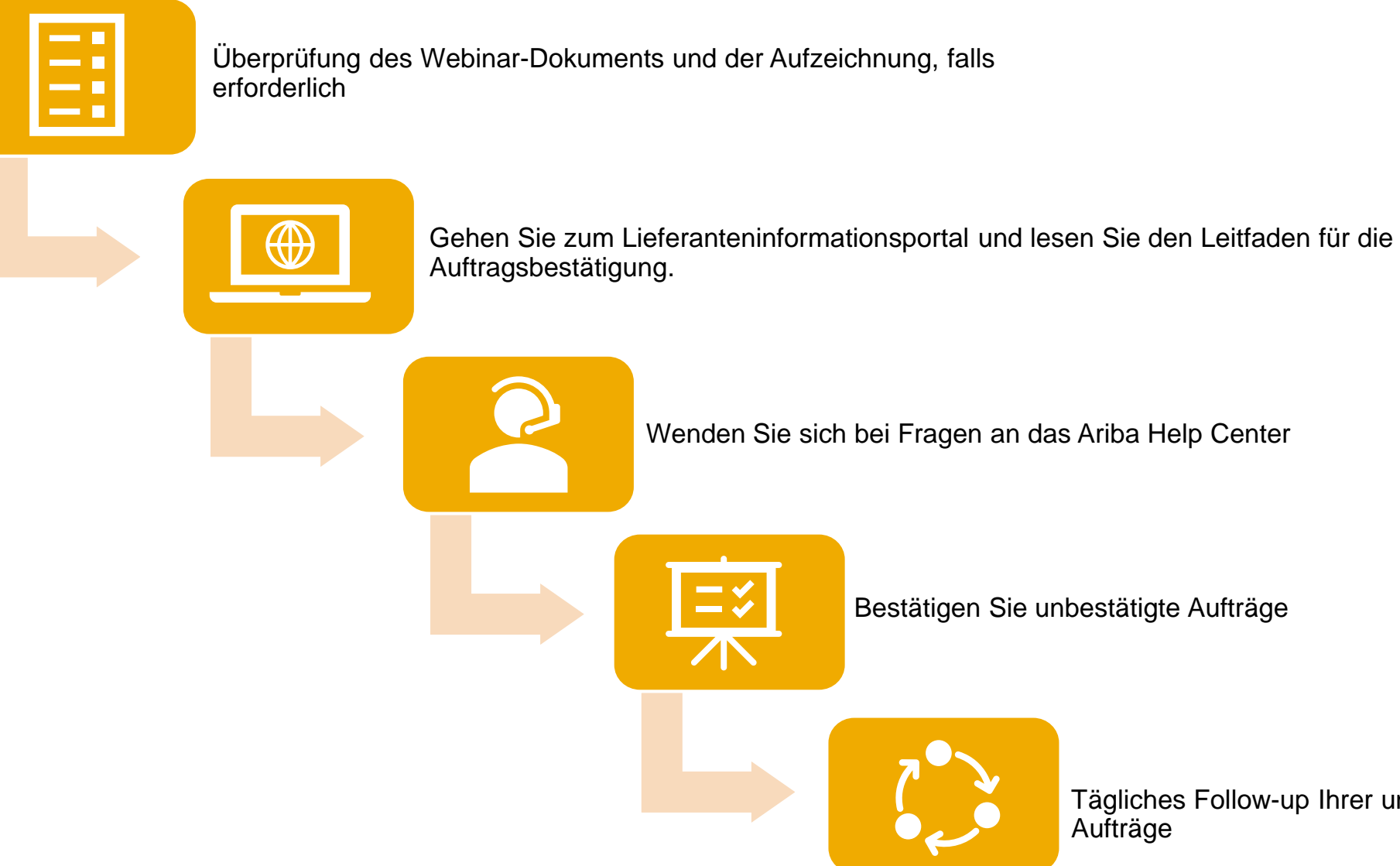

Tägliches Follow-up Ihrer unbestätigten Aufträge

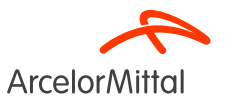

## **Vielen Dank!**

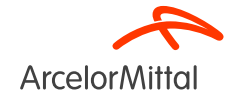

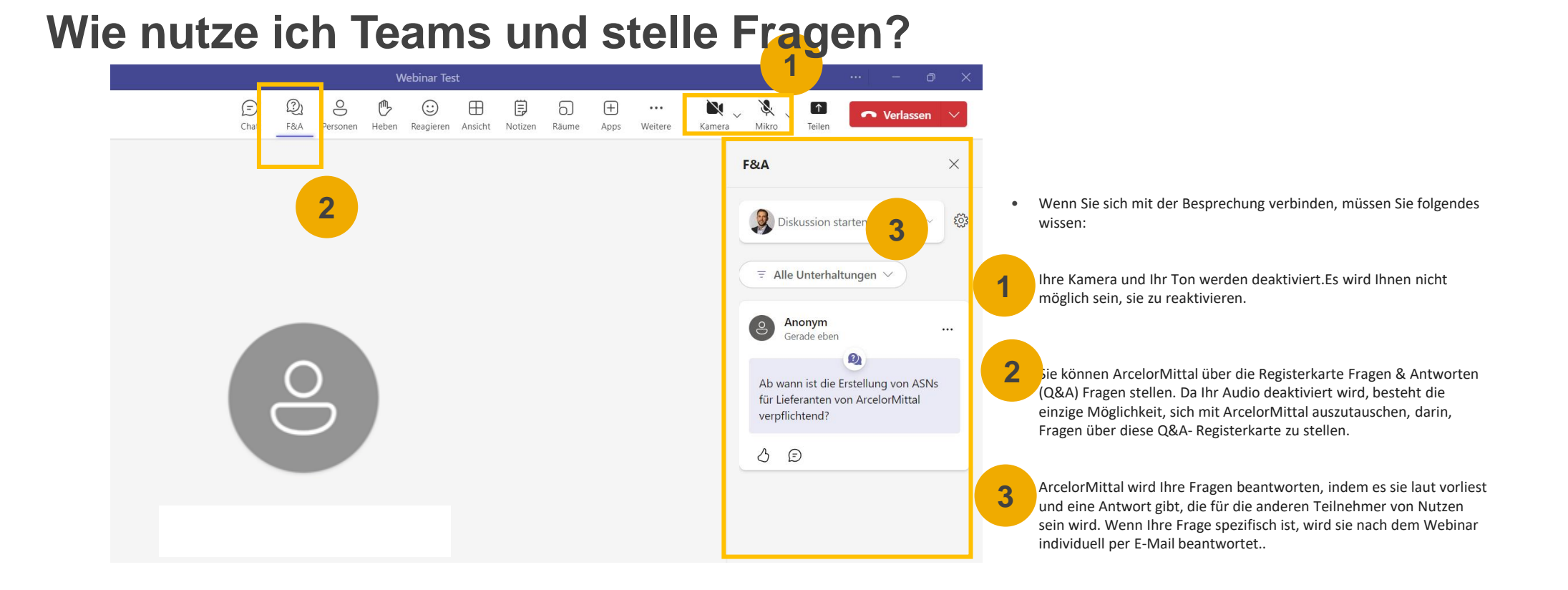

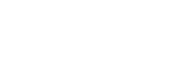

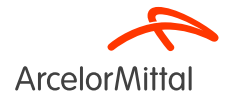